# 启用BlueStacks 5中的ADB并配置调试国家

本文档说明了启用ADB(Android Debug Bridge),并提供在BlueStacks 5中设置调试国家/地区的步骤。

# 1. 启用 ADB

#### 要启用 ADB:

• 打开BlueStacks 5, 点击汉堡图标和齿轮图标进入设置菜单, 如下图所示:

|                         | 🐈 Reward Center | 🟮 Play & Win    | @ Ξ        | - 1-× | «                                                                                                    |
|-------------------------|-----------------|-----------------|------------|-------|----------------------------------------------------------------------------------------------------|
|                         | Ę               | Settings        |            |       | 53                                                                                                    |
|                         |                 | Mini Mode       |            |       | ¢»                                                                                                    |
|                         |                 | Pin to top      | lacksquare |       | ►                                                                                                    |
| Search for games & apps | Γē              | Fix window size | $\bullet$  |       | in the second second se |
|                         |                 |                 |            |       | ۲                                                                                                    |
|                         |                 |                 |            |       | $\odot$                                                                                                    |
|                         |                 |                 |            |       | 血                                                                                                    |
|                         |                 |                 |            |       | (RPK)                                                                                                    |
|                         |                 |                 |            |       | [@]                                                                                                    |
|                         |                 |                 |            |       | [¤]                                                                                                    |
|                         |                 |                 |            |       | <b>i</b>                                                                                                    |
|                         |                 |                 |            |       | \$                                                                                                    |
|                         |                 |                 |            |       | <u>D</u> _                                                                                                    |
|                         |                 |                 |            |       | <i>*</i> 0,                                                                                                    |
|                         |                 |                 |            |       | 8<br>2                                                                                                    |
|                         |                 |                 |            |       |                                                                                                    |
|                         |                 |                 |            |       |                                                                                                    |
|                         |                 |                 |            |       |                                                                                                    |
|                         |                 |                 |            |       |                                                                                                    |
|                         |                 |                 |            |       |                                                                                                    |
|                         |                 |                 |            |       | 3                                                                                                    |
|                         |                 |                 |            |       | $\leftarrow$                                                                                                    |
|                         |                 |                 |            |       | 6<br>_                                                                                                    |
|                         |                 |                 |            |       |                                                                                                    |

- 在设置菜单中:
  - 进入高级设置(Advanced)
  - 开启Android调试桥(ADB),如下图所示:

| Settings      |                                                                                               |
|---------------|-----------------------------------------------------------------------------------------------|
| Performance   | Application Binary Interface (ABI) ⑦                                                          |
| Display       | x86 32-bit, x86 64-bit, ARM 32-bit, ARM 64-bit                                                |
| Graphics      | Android Debug Bridge (ADB)                                                                    |
| Game settings | Connect to Android at 127.0.0.1:5555                                                          |
| Devices       | Turn off ADB after debugging. Leaving it on can compromise the security of your system.       |
| Gamepad       |                                                                                               |
| Preferences   | Input debugging                                                                               |
| Phone         | Show visual feedback for taps                                                                 |
| Ob ant and a  | Show pointer location for current touch data                                                  |
| Snortcuts     | Enabling this setting can have adverse effects on your gameplay. Turn it off after debugging. |

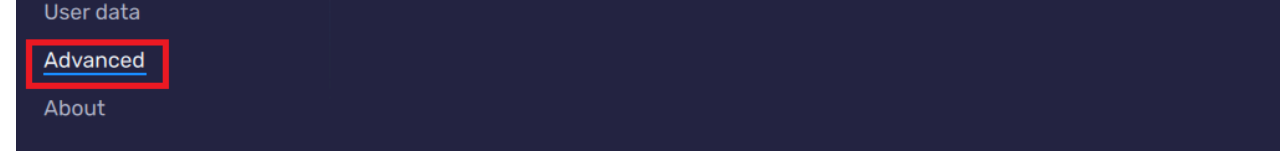

注意:在进行下述步骤更改配置时,请确保BS5处于开启状态。

## 2. 访问命令行并连接到ADB Shell

本部分说明了在Windows上打开命令行工具并导航到BlueStacks 5目录以执行所需配置的步骤。

- 在您的Windows设备上:
  - 点击开始并输入CMD
  - 在右侧点击以管理员身份运行, 启动CMD, 如下所示:

| Chat All Apps Documents                | Web | Settings Folders 🕨 201 🎖 S …                                 |
|----------------------------------------|-----|--------------------------------------------------------------|
| Best match                             |     |                                                              |
| Command Prompt<br>App                  |     |                                                              |
| Search the web                         |     | Command Prompt                                               |
| Ø cmd.exe - Nagative prosser to advice | >   | Арр                                                          |
| 𝒫 cmd run as administrator             | >   | 🕜 Open                                                       |
| , <i>○</i> cmd <b>commands</b>         | >   | Run as administrator                                         |
| ,⊘ cmd <b>prompt</b>                   | >   | <ul> <li>Open file location</li> <li>Pin to Start</li> </ul> |
| 𝒫 cmd ipconfig                         | >   | 🔊 Pin to taskbar                                             |
| , ∕ Cmdb                               | >   |                                                              |
| , Ссти der                             | >   |                                                              |
| Apps                                   |     |                                                              |
| 🚸 Git CMD                              | >   |                                                              |
| 🦳 Anaconda Prompt (anaconda3)          | >   |                                                              |
| 📕 Q Search  🕵 📜                        |     | o o 📱 🖸 📕                                                    |

○ 在命令提示符窗口中输入 cd C:\Program Files\BlueStacks\_nxt 并按回车键。

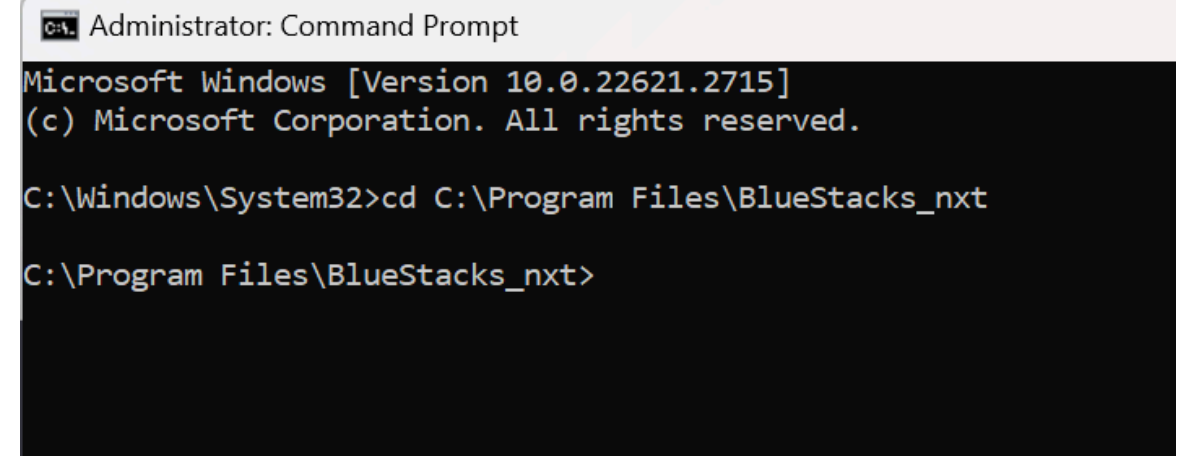

○ 现在您位于 BlueStacks\_nxt 目录中, 可以与第一步中启用的ADB进行交互。

### 3. 配置调试国家

本部分说明了将BlueStacks 5连接到shell并设置调试国家的步骤。

要将BlueStacks 5连接到ADB shell:

- 在命令提示符中输入 HD-Adb.exe shell 并按回车键。
- 将显示设备名和 "\$", 如下图所示。

🔤 Administrator: Command Prompt - HD-Adb.exe shell

Microsoft Windows [Version 10.0.22621.2715] (c) Microsoft Corporation. All rights reserved.

C:\Windows\System32>cd C:\Program Files\BlueStacks\_nxt

C:\Program Files\BlueStacks\_nxt>HD-Adb.exe shell p3s:/ \$ \_

• 要设置调试国家:

○ 输入 setprop bst.debug.country HK 并按回车键, 如下所示:

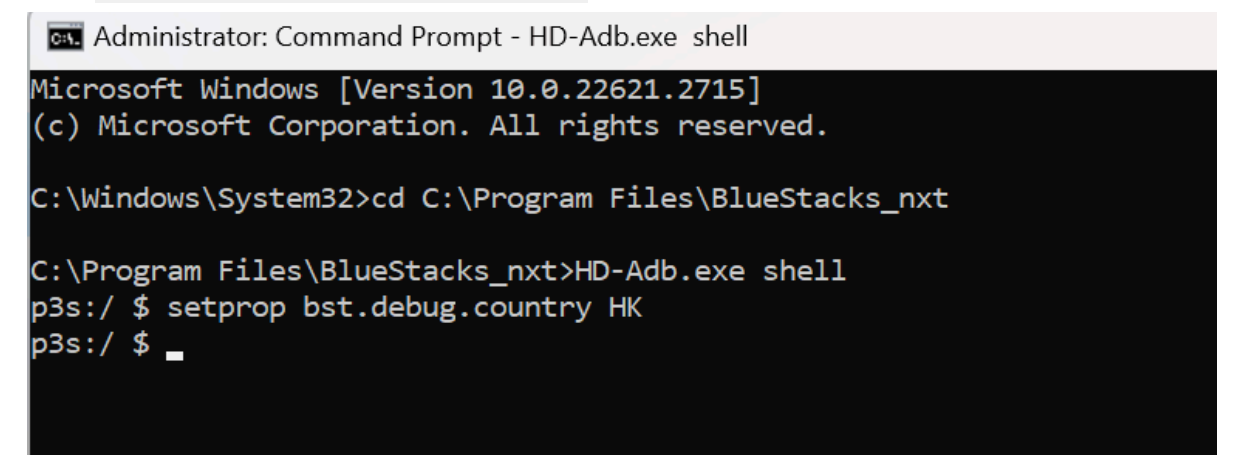

- 此过程将您的调试国家/地区设置为香港(HK).
- 要验证您的调试国家是否已更新:
  - 输入 getprop bst.debug.country, 并按回车键, 如下所示:

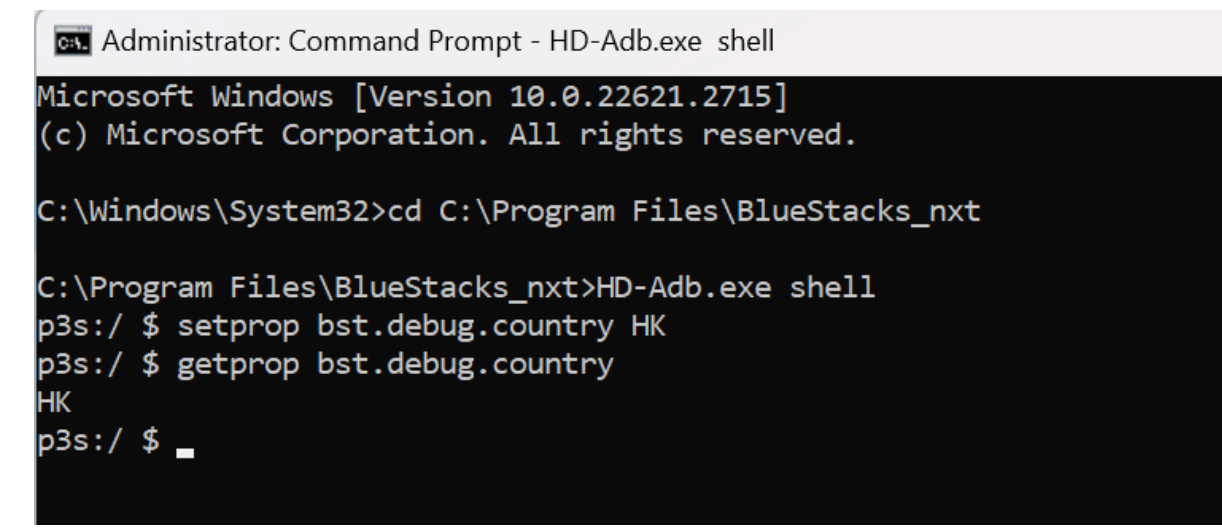

- 要清除调试国家设置:
  - 输入 setprop bst.debug.country "", 并按回车键。
  - 输入 getprop.bst.debug.country 并按回车键以验证更改,如下所示:

Manual Administrator: Command Prompt - HD-Adb.exe shell

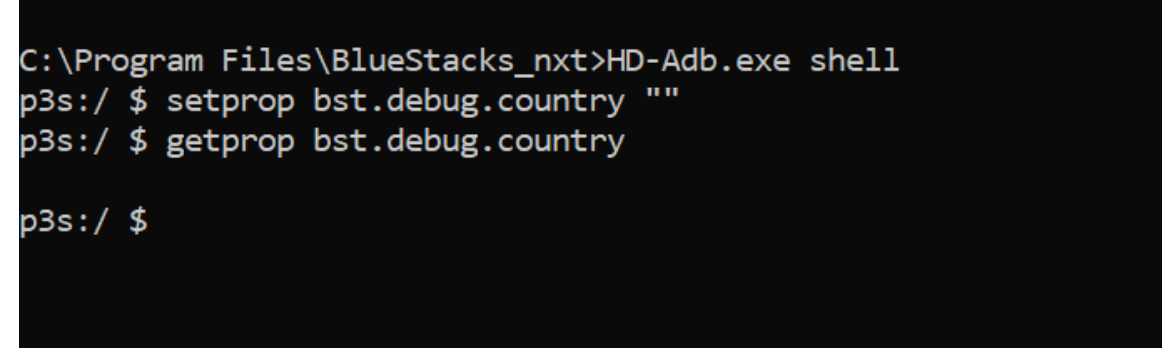

○ 要退出ADB shell, 输入exit并按回车键。

رکلی